## Step 1: Open a Browser (Chrome, Edge, Firefox) and navigate to Office.com

Select Sign in.

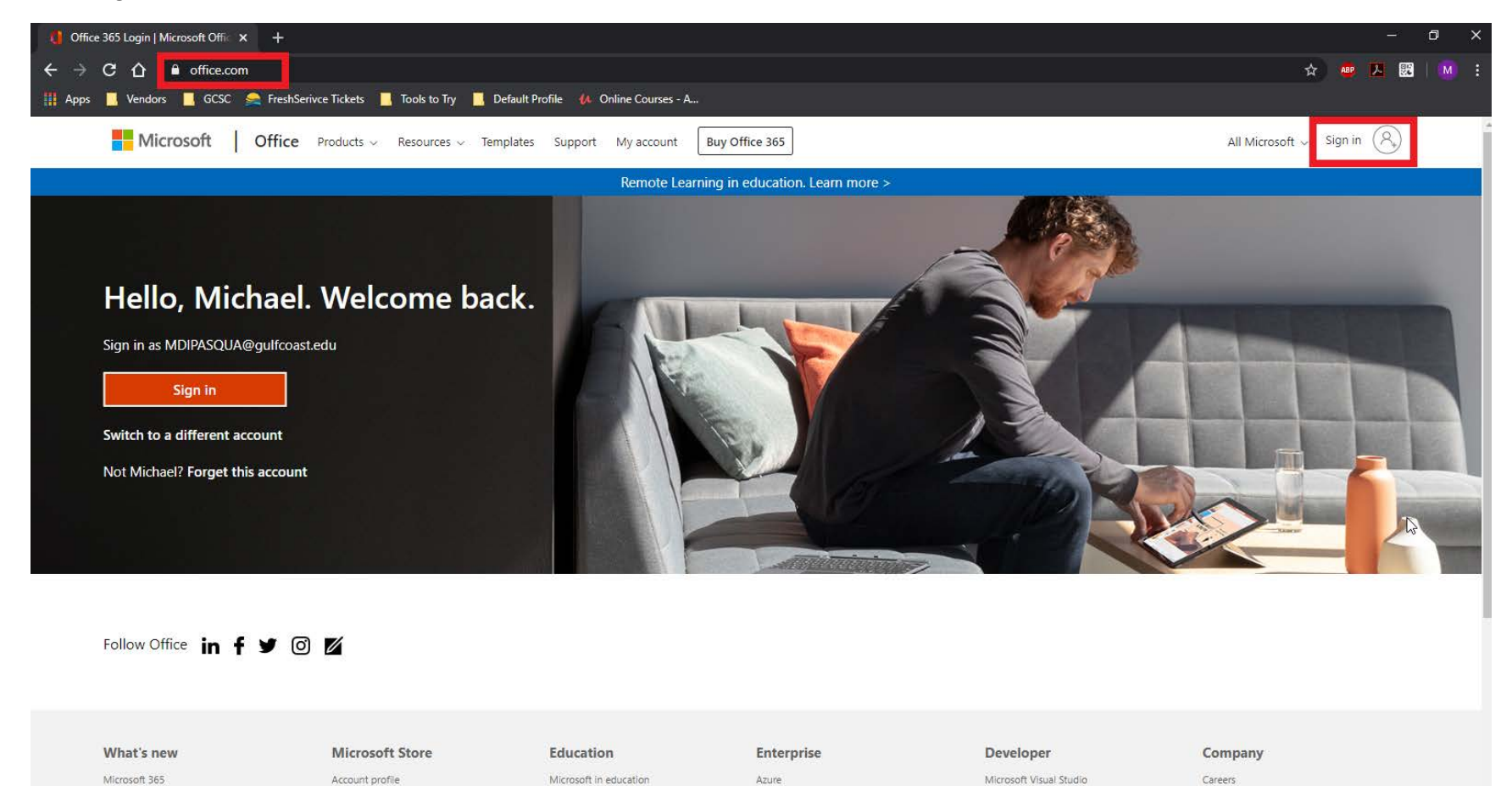

# Step 2: Use your gulfcoast email to sign in.

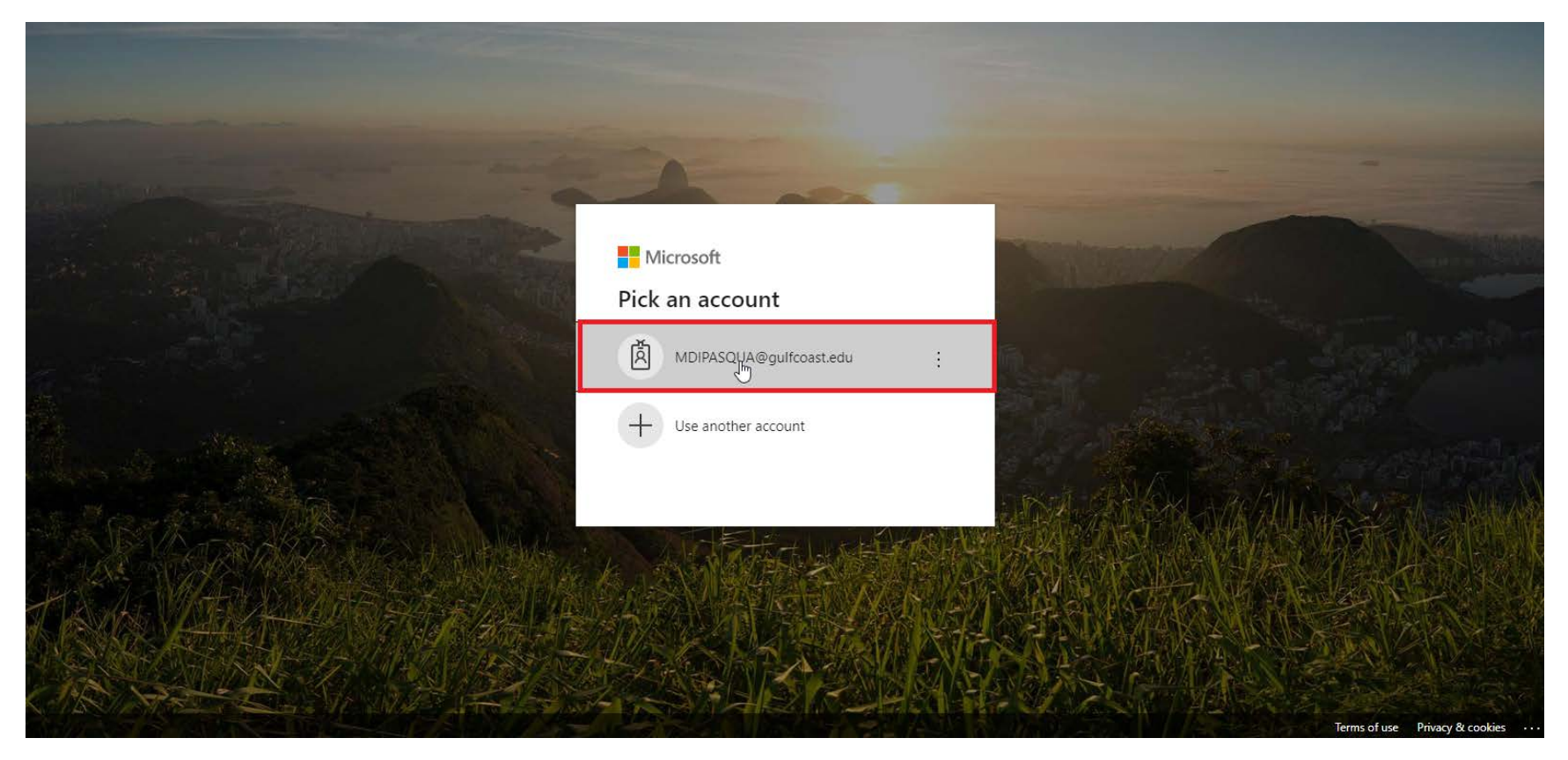

# Step 3: Enter your password

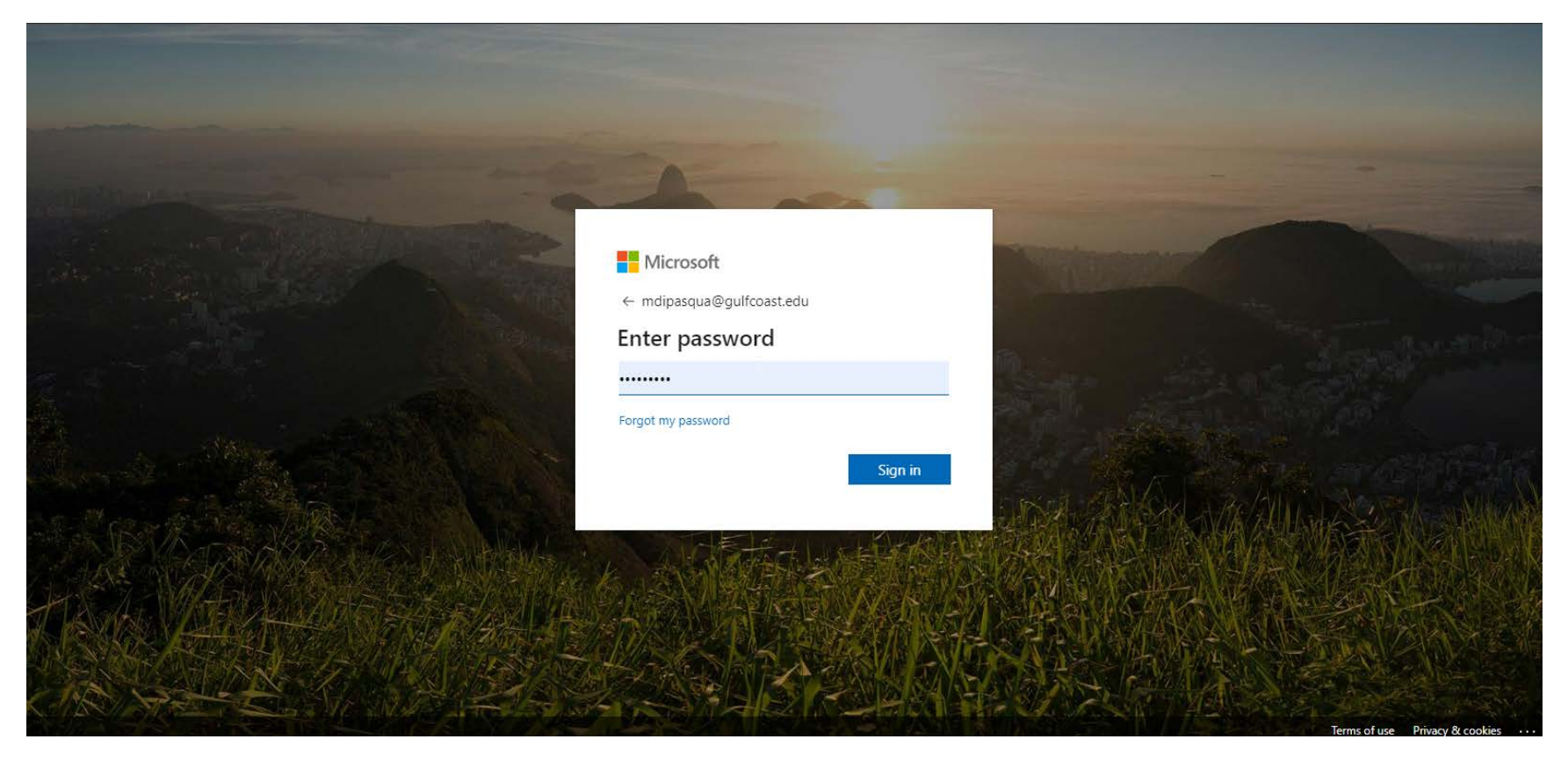

### Step 4: Choose Next

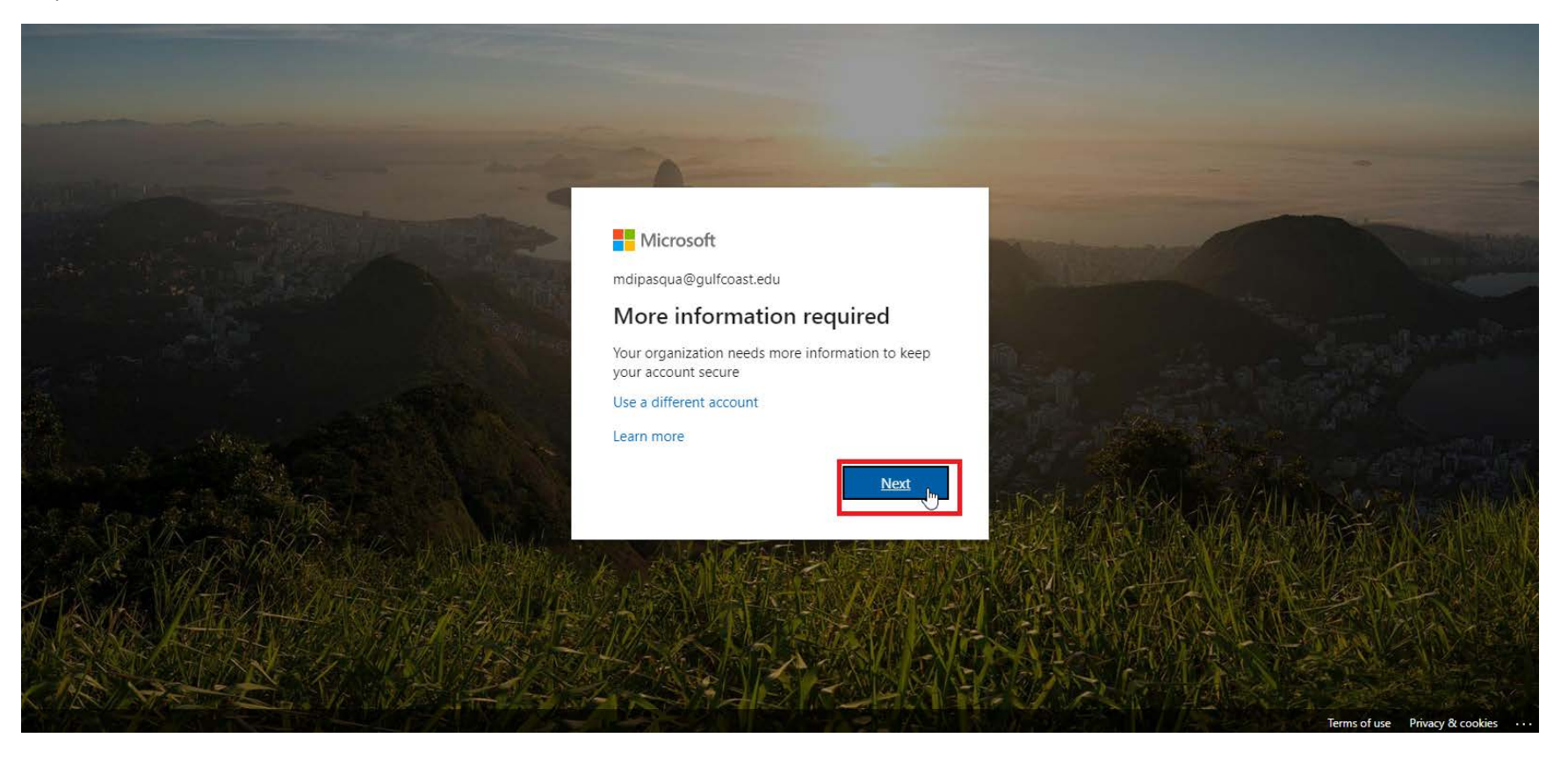

# Step 5: Fill in Information needed

| Authentication phone                                   |                                                     |    |     |
|--------------------------------------------------------|-----------------------------------------------------|----|-----|
| United States (+1)   Vour Number Hereit                | re                                                  |    |     |
|                                                        |                                                     |    |     |
| Method                                                 |                                                     |    |     |
| Send me a code by text message                         |                                                     |    |     |
| Call me                                                |                                                     |    |     |
|                                                        |                                                     |    |     |
|                                                        |                                                     | Ne | ext |
| Your phone numbers will only be used for account secur | ity, Standard telephone and SMS charges will apply. |    |     |
| ·····                                                  | ······································              |    |     |

Step 6: Enter the code sent to your phone.

Office 365 view within browser: click on your initials and select "My Account"

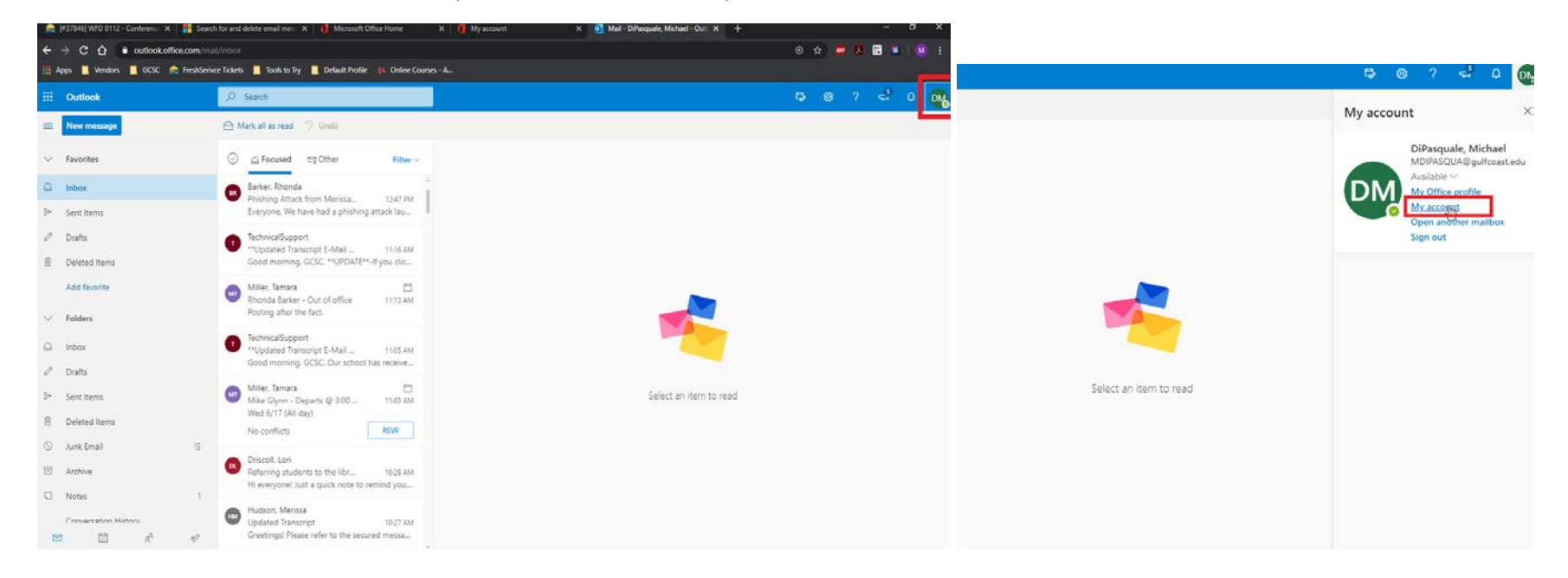

Click on the Security and Privacy section on the left pane and then click on "Manage security & privacy" button to display options.

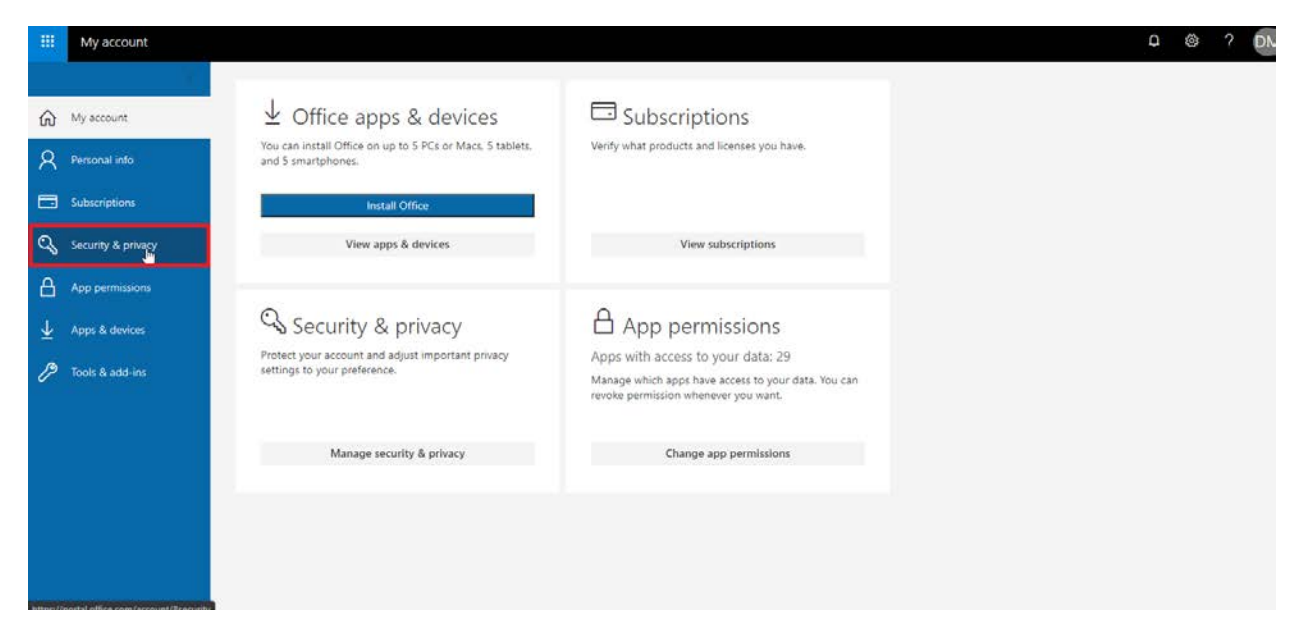

Click on Additional security verification to expand options available.

|                         | My account         | ≏ © ? DM                                                                             |
|-------------------------|--------------------|--------------------------------------------------------------------------------------|
| ഹ                       | My account         | Security & privacy                                                                   |
| R                       | Personal info      | Password<br>Change your password.                                                    |
|                         | Subscriptions      | Contact preferences On Manage how and why you are contacted.                         |
| Q                       | Security & privacy | Organization Privacy Statement<br>View your organization's Privacy Statement         |
| A                       | App permissions    | Additional security verification adds or change your security verifiqation settings: |
| $\overline{\mathbf{T}}$ | Apps & devices     | Microsoft's Privacy Statement<br>View Microsoft's Privacy Statement.                 |
| P                       | Tools & add-ins    |                                                                                      |
|                         |                    |                                                                                      |
|                         |                    |                                                                                      |
|                         |                    |                                                                                      |
|                         |                    |                                                                                      |
|                         |                    |                                                                                      |

Click on the section where it reads: "to sign into some apps installed on your computer or smart phone, etc."

|                       | My account         |                                                                                                    | Q I | ٢ | ? DN |
|-----------------------|--------------------|----------------------------------------------------------------------------------------------------|-----|---|------|
| ଜ                     | My account         | Security & privacy                                                                                                    |     |   |      |
| 8                     | Personal info      | Password<br>Change your password                                                                                                    |     |   |      |
|                       | Subscriptions      | Contact preferences On Manage how and why you are contacted.                                                                                                    |     |   |      |
| 9                     | Security & privacy | Organization Privacy Statement<br>View your organization's Privacy Statement                                                                                                    |     |   |      |
| A                     | App permissions    | Additional security verification<br>Your admin has turned on additional security verification to better secure your account.                                                                                                    |     |   |      |
| $\overline{\uparrow}$ | Apps & devices     | To sign in to Office 365, you need to enter a password and reply back to the security message that is sent to your phone.<br>Update your phone numbers used for account security.                                                                                         |     |   |      |
| P                     | Tools & add-ins    | To some one southand on unar computer or smart phone, you'll need to create an app password. When prompted by the app, enter the app password instead of your work or school account password.<br>Create and manage app passwords<br>20<br>Microsoft's Privacy Statement. |     |   |      |
|                       |                    |                                                                                                    |     |   |      |

# additional security verification app passwords

To sign into Outlook, Lync or other apps installed on your computer or smart phone, you'll need to create an app password. When prompted by the app, enter the app password instead of your work or school account password.

You can use the same app password with multiple apps or create a new app password for each app. How do I get my apps working with app passwords?

Note: If you are an admin of a Microsoft service, we recommend not using app passwords.

#### Bookmark this page

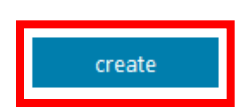

Click on "Create" to generate your app verification password and type in a name for it.

| Create app password<br>Enter a name to help you remember where you use this password.<br>Name: | Create app password<br>Enter a name to help you remember where you use this password.<br>Name: initial app password |
|------------------------------------------------------------------------------------------------|----------------------------------------------------------------------------------------------------|
| Your app password                                                                              | next Cancel                                                                                                    |
| Name: initial app password<br>Password:                                                        |                                                                                                    |
| Note: This password will not be displayed again.<br>copy password to clipboard                 |                                                                                                    |
|                                                                                                | close                                                                                                    |

Finish by clicking "Close". You can now sign-out and close of the web browser.